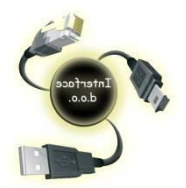

INTERFACE d.o.o. Konjíc

www.interface.com.ba

ID : 4227688160005 PDV : 227688160005 Raiffaisen bank : **1610200061960012** 

Elektronska fiskalna kasa DP-25X – Korisničko uputstvo

### 1. Uključivanje i isključivanje fiskalne kase

Fiskalne kasa dolazi u kompletu sa glavnim adapterom. Adapter je predviđen da radi sa ulaznim naponom od 220VAC +/- 22-33V / 50Hz.

Kasa može biti uključena pritiskom na dugme

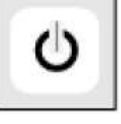

Na ekranu će se prikazati glavni izbornik.

Kasa se isključuje iz izbornika <<GLAVNI IZBORNIK>> nakon pritiska na dugme <0> ili izborom tipke 9 iz izbornika.

Upozorenja :

NE POSTAVLJAJTE uređaj pod direktnu sunčevu svjetlost ili u blizinu uređaja za grijanje!

Elektronsku fiskalnu kasu postavite na mjesto pogodno za rad a na kojem i kupac i operator mogu da vide informacije koje se nalaze na ekranu. NE instalirati uređaj na lokacijama koje obiluju prašinom!

Adapter fiskalne kase ne bi trebalo uključivati u blok utičnica sa drugim snažnim potrošačima električne energije (frižideri, zamrzivači, rerne, elektromotori itd.)

# 2. Ubacivanje papira

Uklonite poklopac štampača;

Podignite sivu ručicu u desnom uglu printera;

Postavite rolnu papira tako da papir iz rolne ide odozdo;

Provucite papir ispod valjka i ostavite razmak

između rolni 1-2 mm

Izvucite komad papira dužine 25-30 cm ispod valjka;

Sustite sivu ručicu u desnom uglu printera;

Postavite traku za printanje žurnala na kraj valjka za namotavanje papira i vratite valjak na njegovo mjesto;

Da bi uvukli papir pritisnite Pritisnite **<C>.** 

dok se traka ne pojavi na prorezu.

Zatvorite polopac štampača.

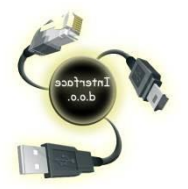

INTERFACE d.o.o. Konjíc

www.interface.com.ba

ID : 4227688160005 PDV : 227688160005 Raiffaisen bank : **1610200061960012** 

### 3. Registracija računa

Nakon uključenja kase iz GLAVNOG IZBORNIKA odabrati **Registracija > TOTAL, ukucati šifru 30 > TOTAL i** tada je kasa spremna za rad ( na Displayu 0,00 ). Iz šifranta artikala odabrati šifru artikla ( PLU ) koji želite otkucati zatim tipku PLU , odabrati šifru(PLU) sljedečeg artikla zatim tipku PLU , ako više nema artikala za kucanje pritisnuti TOTAL , tada je račun zaključen i kasa je spremna za izdavanje novog računa.

Primjer :

Ako imamo artikal KAFA kojoj je šifra 4 i COCTA kojoj je šifra 7 kucanje računa će izgledati ovako :

#### 4 > PLU > 7 > PLU > TOTAL

Ako se radi o kucanju večeg broja istog artikla npr. dvije KAFE i 3 COCTE kucanje računa će izgledati ovako :

#### 2 x 4 > PLU > 3 x 7 > PLU > TOTAL

Tipka **TOTAL** služi za zaključivanje računa.

### 4. Greška u toku kucanja računa

Ako je došlo do greške u toku kucanja računa pritisnuti tipku VD i kasa će ponuditi odmah zadnji artikl, ako kliknete strelicu gore ponuditi će i ostale artikle iz tog računa, odaberite artikl koji treba ukloniti i on će biti na račun dodan u količini -1

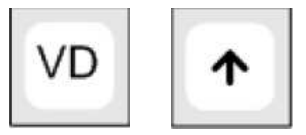

#### 5. Povrat računa (Storno računa)

Ako je potrebno stornirati račun koji je otkucan možete to uraditi samo ako imate račun koji je potrebno stornirati.

Da bi se račun mogao stornirati potrebno je da u blagajni imamo minimalno iznos novca u KM koji želimo stornirati gledajuči period od zadnjeg dnevnog zaključka pa do tog momenta ( od zadnjeg Z – izvještaja ).

Prodaja i servisiranje novih i repariranih računara , računarske opreme , nabavka i instalacija alarmnih i video-nadzornih sistema, digitalni satelitski i zemaljski antenski sistemi , distribucija i servisiranje fiskalne opreme , kablovi i konektori , baterije , servis , usluge, poslovni software – konsalting.

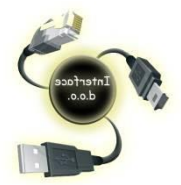

INTERFACE d.o.o. Konjíc

www.interface.com.ba

ID : 4227688160005 PDV : 227688160005 Raiffaisen bank : **1610200061960012** 

Ako to nije slučaj potrebno je unijeti depozit na način što iz moda prodaje (Registracija >Total>30>Total ) unesemo iznos depozita i tipka TOTAL

Postupak je sljedeči : Otkucati SHIFT , a zatim VD

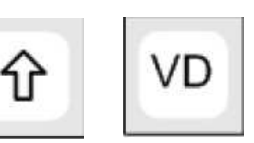

Na display-u Vas pita da li želite kreirati reklamirani račun TL-potvrdi , C-otkaži Sa TL potvrditi će te kreiranje reklamiranog računa ili sa C otkazati tu proceduru.

Ako žete krenuti u proceduru reklamiranja računa pritisnuti tipku Total. Na display-u Vam piše BF:

Sa računa ukacati sve artikle i potvrditi sa TOTAL.

### 6. X - izvještaj : presjek stanja

Ovaj izvještaj služi za informaciju o pazaru u toku jedne smjene i obićno se radi u pola radnog vremena prilikom smjene osoblja. Ovaj izvještaj nije obavezan . Ovaj izvještaj se poziva :

GLAVNI IZBORNIK > Strelica dole > X izvješća > TOTAL

Klikom na

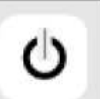

se ulazi ili vraća na prethodni MENI

# 7. Z – izvješća : Dnevno stanje

Ovaj izvještaj se radi na kraju radnog dana prije slanja dnevnog prometa poreskoj upravi. **Ovaj izvještaj je obavezan na kraju radnog dana.** Ovaj izvještaj se poziva :

GLAVNI IZBORNIK > Strelica dole > Z izvješća > TOTAL > Dnevno stanje > TOTAL

## 8. Slanje podataka poreskoj upravi GPRS terminalom

Glavni izbornik strlicama doći na 9) očitavanje terminala i pritisnuti Total. ( Ili na glavnom izborniku tipka 9 i Total )

Najčešće bi nakon uspješnog slanja izvještaja serveru poreske uprave trebao izaći slip sa tom informacijom , mada to i ne mora biti slučaj.

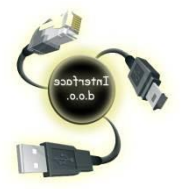

INTERFACE d.o.o. Konjíc

ID : 4227688160005 PDV : 227688160005 Raiffaisen bank : **1610200061960012** 

#### IZDAVANJE RAČUNA SA PROMJELJIVOM CIJENOM ZA ISTI NAZIV ARTIKLA

- Uključiti kasu pritiskom ( najmanje 3 sec. ) na tipku ON ( na displayu Glavni izbornik, označeno polje Registracija )
- Tipka TOTAL, ukucati 30, a zatim ponovo tipka TOTAL ( NA DISPLAY-u 0,00 )
- Ukucati ukupan iznos fakture
- Tipka CIJENA
- Tipka X
- Iz šifranta artikala odabradi šifru artikla
- Tipka PLU
- Ako je vrimansko plačanje (žiralno) prtisnuti tiku SHIFT A zatim tipku VIRMAN / ČEK
- Ako je plačanje gotovinsko onda samo tipku TOTAL

Konjic : 14.01.2022.

INTERFACE d.o.o.

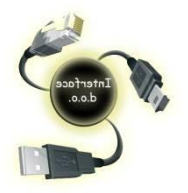

INTERFACE d.o.o. Konjíc

ID : 4227688160005 PDV : 227688160005 Raiffaisen bank : **1610200061960012** 

PERIODIČNI IZVJEŠTAJ (dnevni, mjesečni ili godišnji)

- 1. Tipkom za paljenje / gašenje doći na GLAVNI IZBORNIK
- 2. Strelicom dole odabrati 5) Fiskalna Memorija > TOTAL
- 3. Tipka 1) Izvještaj
- 4. Tipka 1) Periodično izvješče
- 5. Tipka STL
- 6. Unjeti početak perioda u formatu DDMMGGSSMM ( datum, mjesec , godina,sat,minuta )

Npr. Želite unjeti početak perioda 1.3.2017. 00:00 potrbno je ukucati 0103170000

- 7. Tipka X
- 8. Unjeti završetak perioda u formatu DDMMGGSSMM ( format isti kao za početak perioda )

Npr. Za kraj perioda želite unjeti datum 31.3.2017. sati 23:59 (kraj dana)

Potrebno je ukucati 3103172359

- 9. Tipka VD
- 10. Sačekati da se isprinta izvještaj